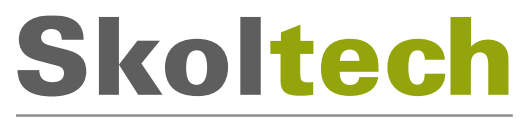

Сколковский институт науки и технологий

Автономная некоммерческая образовательная организация высшего образования «Сколковский институт науки и технологий»

# Программное обеспечение

## стека протоколов уровня L3

# базовой станции RAN 5G RUS

# УСТАНОВКА И ЗАПУСК

Страница проекта: <u>https://iot.skoltech.ru</u>

© Сколковский институт науки и технологий, 2022. Все права защищены

# содержание

| 1. | Требования к аппаратному обеспечению централизованного модуля |
|----|---------------------------------------------------------------|
| ба | зовой станции 5G для запуска функций ПО L3 3                  |
| 2. | Схема эталонного стенда для проведения испытаний              |
| це | нтрализованного модуля базовой станции 5G5                    |
| 3. | Подготовка среды для обеспечения запуска на централизованном  |
| MC | дуле функций ПО L36                                           |
|    | Требования к ОС 6                                             |
|    | Настройка операционной системы7                               |
|    | Настройка сервисов операционной системы                       |
| 4. | Установка9                                                    |
| 5. | Установка лицензии9                                           |
| 6. | Настройка и запуск ПО10                                       |
|    | Запуск12                                                      |
|    | Логи13                                                        |
| Ка | онтактная информация14                                        |

### 1. Требования к аппаратному обеспечению централизованного модуля базовой станции 5G для запуска функций ПО L3

- 1. Сервер централизованного модуля базовой станции 5G (далее централизованного модуля) на базе платформы Intel:
  - о Процессор на Intel Xeon Scalable 2-го поколения или выше (2 шт)
    - Минимально рекомендуемые процессоры Intel Xeon Gold 6240R
    - Необходима поддержка инструкций процессора AVX512
  - о Оперативная память с рекомендуемым объемом не менее 192 Гб
  - о Твердотельный накопитель (SSD), с минимальным объёмом 256 Гб
  - о Сетевой адаптер Intel X710-DA4
  - Аппаратный ускоритель Intel QAT 8970 для ускорения функций криптографии, построенный на технологии Intel® QuickAssist (также подходит Intel QAT c628)
- 2. В качестве распределенного модуля базовой станции 5G (далее распределенного модуля) рекомендуется использовать ПО L1-HighPHY/L2 разрабатываемое Сколковским институтом науки и технологий на базе платформы Intel:
  - о Процессор на Intel Xeon Scalable 2-го поколения или выше (2 шт)
    - Минимально рекомендуемые процессоры Intel Xeon Gold 6240R
    - Необходима поддержка инструкций процессора AVX512
  - о Оперативная память с рекомендуемым объемом не менее 192 Гб
  - о Твердотельный накопитель (SSD), с минимальным объёмом 256 Гб
  - о Сетевой адаптер Intel X710-DA4
  - Аппаратный ускоритель FEC (Forward Error Correction Acceleration Card) Intel ACC 100 для ускорения операций цифровой обработки сигналов ПО L1-HighPHY (функций FEC: LDPC Decoding/Encoding, RateMatching, HARQ)

- 3. Сетевое оборудование
  - о Ethernet коммутатор 1Gb Base-T (Gigabit Ethernet)
  - Комплект UTP патч-кордов категории 5е для организации доступа и передачи данных плоскости управления
  - Коммутатор с необходимым количеством SFP+ портов при подключении более одного распределённого или централизованного модулей
  - Комплект SFP+ трансиверов, либо соответствующих DAC кабелей для подключения канала передачи данных пользовательской плоскости в сторону ядра сети, а также в сторону распределённого модуля выполняющего функции ПО L2
- 4. Оборудование системы синхронизации
  - Сервер синхронизации Microsemi TP4100 или аналогичный с поддержкой профилей PTP IEEE1588v2 (PTP Profile: G.8275.1 и G.8275.2) и поддержкой внешнего источника сигнала синхронизации от ГНСС ГЛОНАСС/GPS
- 5. Приёмопередающий модуль базовой станции 5G открытым с стандартизированным интерфейсом взаимодействия с DU (ORAN 7.2 CUS). В частности, на январь 2022 года протестирована работоспособность со следующими приемопередающими модулями 5G:
  - Radio Gigabit/Skoltech 5G O-RU 8T8R Band 79
  - Foxconn 5G O-RU RPQN-78XX (4T4R Indoor pRRU Band n78)
  - Foxconn 5G O-RU RHON-78XX (8T8R Outdoor pRRU Band n78)
  - Foxconn 5G O-RU RPQN-79XX (4T4R Indoor pRRU Band n79)
  - o Foxconn 5G O-RU RHON-79XX (8T8R Outdoor pRRU Band n79)

6. Ядро сети 5GC (5G Standalone Core).

Для проведения испытаний необходимо обеспечить подключение к ядру сети 5GC через интерфейс NG, соответствующий спецификации ETSI TS 138 413 Release 16.3. Командой тестирования и интеграции Сколковского

#### ПО стека протоколов уровня L3 базовой станции RAN 5G RUS Установка и запуск

института науки и технологий подтверждена совместимость с ядрами сети 5G следующих вендоров:

- о Amarisoft (продукт: AMF/MME)
- о Altran (продукт: ViNGC)
- о Radisys (продукт: 5GCN)
- о Huawei (продукт: UNC)
- Open5GCore
- о Cumucore (продукт: 5GC)

Стоит отметить, что для максимальной совместимости с коммерческими абонентскими устройствами, ядро сети 5G должно иметь мультимедиа подсистему (IMS) для обеспечения функций VoNR.

# 2. Схема эталонного стенда для проведения испытаний централизованного модуля базовой станции 5G

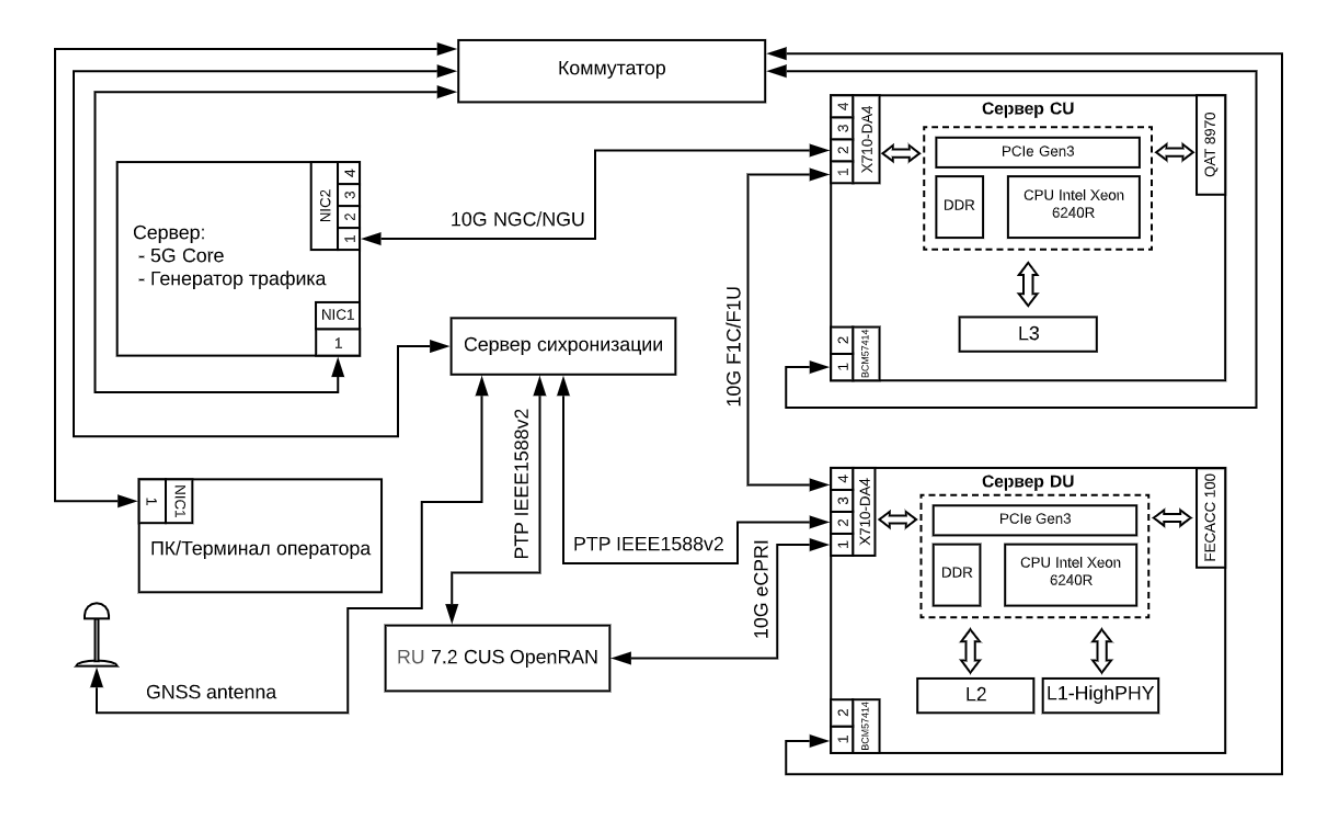

# 3. Подготовка среды для обеспечения запуска на централизованном модуле функций ПО L3

#### Требования к ОС

Для функционирования ПО требуется использовать Linux CentOS version 7.8.2003, версия ядра Linux 3.10.0-1127.19.1.rt56.1116.el7.x86\_64

По умолчанию из дистрибутива устанавливается обычное ядро.

Чтобы получить необходимую версию ядра, требуется выполнить следующие команды:

sudo yum --enablerepo=extras install epel-release sudo yum install -y wget atool cd /tmp wget https://buildlogs.centos.org/c7.1804.u.x86\_64/tuned/20180820184932/2.9.0-1.el7\_5.2.x86\_64/tuned-2.9.0-1.el7\_5.2.noarch.rpm --no-check-certificate sudo yum remove tuned sudo rpm -i tuned-2.9.0-1.el7\_5.2.noarch.rpm wget http://linuxsoft.cern.ch/cern/centos/7/rt/CentOS-RT.repo wget http://ftp.riken.jp/Linux/cern/slc58/x86\_64/RPM-GPG-KEYs/RPM-GPG-KEY-cern sudo cp CentOS-RT.repo /etc/yum.repos.d/CentOS-RT.repo sudo cp RPM-GPG-KEY-cern /etc/pki/rpm-gpg/RPM-GPG-KEY-cer

Чтобы получить необходимую версию ядра 7.8.2003(3.10.0-1127.19.1.rt56.1116.el7.x86\_64), требуется выполнить следующие команды:

sudo yum install -y kernel-rt-3.10.0-1127.19.1.rt56.1116.el7.x86\_64 sudo yum install -y kernel-rt-devel-3.10.0-1127.19.1.rt56.1116.el7.x86\_64 После чего выполнить перезагрузку машины.

#### Настройка операционной системы

Для корректной работы ПО необходимо установить и настроить библиотеки hugepages.

Настройка страниц **hugepages** производится путем конфигурирования загрузчика операционной системы.

Для установки и настройки нужно выполнить следующие действия: sudo yum -y install libhugetlbfs libhugetlbfs-utils hugeadm --page-sizes-all

В результате должны получить следующий вывод:

2097152 (2Mb)

1073741824 (1Gb)

Проверить поддержку со стороны процессора 1G Hugepages: *cat /proc/cpuinfo | grep pdpe1gb | head -n 1* 

Далее необходимо заполнить конфигурационный файл /etc/default/grub следующим содержимым, а затем выполнить grub2-mkconfig -o /boot/efi/EFI/centos/grub.cfg, пример приведён ниже:

GRUB\_TIMEOUT=5 GRUB\_DISTRIBUTOR="\$(sed 's, release .\*\$,,g'/etc/system-release)" GRUB\_DEFAULT=saved GRUB\_DISABLE\_SUBMENU=true GRUB\_TERMINAL\_OUTPUT="console" GRUB\_CMDLINE\_LINUX="crashkernel=auto spectre\_v2=retpoline rd.lvm.lv=centos/root rd.lvm.lv=centos/swap rhgb quiet intel\_iommu=on iommu=pt usbcore.autosuspend=-1 selinux=0 enforcing=0 nmi\_watchdog=0 softlockup\_panic=0 audit=0 intel\_pstate=disable cgroup\_memory=1 cgroup\_enable=memory mce=off idle=poll hugepagesz=1G hugepages=50 hugepagesz=2M hugepages=20 default\_hugepagesz=1G processor.max\_cstate=1 intel\_idle.max\_cstate=0 isolcpus=1-14, rcu\_nocbs=1-14 kthread\_cpus=0,15 irqaffinity=0,15 nohz\_full=1-14 skew\_tick=1 nohz=on nosoftlockup" GRUB DISABLE RECOVERY="true" **ВНИМАНИЕ!** В строке выше необходимо указать достаточное количество ядер для параметров **isolcpus**, **nohz\_full**, **rcu\_nocbs**. Выше, в качестве примера указано 1-15 для 16 ядерного процессора. При использовании альтернативной конфигурации количество ядер выбирается в зависимости от конфигурации сервера.

По завершении настройки, нужно перезапустить машину.

После перезапуска выполнить команду:

hugeadm --pool-list

Вывод должен содержать следующее: Size Minimum Current Maximum Default 1073741824 16 16 16 \*

#### Настройка сервисов операционной системы

Для корректной работы функций ПО, необходимо выполнить следующие действия.

Отключить сервис firewalld, выполнив следующие команды: sudo systemctl stop firewalld sudo systemctl disable firewalld Oтключить cepвиc NetworkManager, выполнив следующие команды: sudo systemctl stop NetworkManager sudo systemctl disable NetworkManager Oтключить cepвиc irqbalance, выполнив следующие команды: sudo systemctl stop irqbalance sudo systemctl stop irqbalance

#### 4. Установка

- 1. Запросить архив с ПО L3 у представителей Сколковского института науки и технологий
- 2. Распаковать архив 13.tar.gz

tar -xzvf l3.tar.gz

3. Запустить установку ПО L3 выполнив следующие команды

cd l3 && ./install.sh .

4. Дождаться завершения выполнения, при успешном завершении будет выведено следующее сообщение

#### Installation script complete successfully.

5. Убедиться в отсутствии ошибок время выполнения скрипта установки.

#### 5. Установка лицензии

1. Перейти в директорию с установленным ПО:

cd /usr/local/bin

 Для генерации файла лицензии, необходимо получить файл с уникальными идентификаторами аппаратной платформы распределенного модуля, выполнив следующую команду:

sudo ./hardware\_info /tmp/hwinfo.txt

3. В результате, в директории /tmp будет создан текстовый файл с именем *hwinfo.txt* приблизительно следующего содержания:

BOARD SN=L1HF879019T

MACHINE ID=88bbd12a7f484f03b6485a1a2d5e6d30

PRODUCT\_SN=PC0WBQJ7

PRODUCT\_UUID=467f59cc-2df6-11b2-a85c-a4b61e3a629e

- 4. Передать файл hwinfo.txt представителям Сколковского института науки и технологий, в ответ будет выслан файл лицензии *license.lic*.
- 5. Скопировать license.lic в директорию *с /usr/local/cu/bin*.

### 6. Настройка и запуск ПО

- 1. Убедиться, что централизованный модуль запущен.
- 2. Открыть консоль и установить ssh-соединение сервером ПО L3. Для установки соединения использовать следующие параметры:
  - Login user\_name (имя пользователя),
  - Password user\_password (пароль пользования),
  - Host\_ip ПО L3 host IP Address (IP-адрес централизованного модуля).
- 3. Включить режим администратора:
  - Ввести в консоли команду sudo su, используя пароль, указанный в п. 2.
  - Об успешном выполнении команды можно понять по ключевому слову **root** в консоли.
- 4. Установить необходимые файлы конфигурации, скопировав их в папку /usr/local/cu/config/
- 5. Перейти в директорию /usr/local/cu/config/ с помощью команды:

cd /usr/local/cu/config

6. Проверить PCI-адрес аппаратного ускорителя криптографии Intel QuickAssist, установленного в систему с помощью команды:

lspci / grep C62x

[root@kontron-cu config]# lspci | grep C62x b5:00.0 Co-processor: Intel Corporation C62x Chipset QuickAssist Technology (rev 04) b6:00.0 Co-processor: Intel Corporation C62x Chipset QuickAssist Technology (rev 04) b7:00.0 Co-processor: Intel Corporation C62x Chipset QuickAssist Technology (rev 04)

- 7. Проверить содержимое файла service.ini:
  - pci\_addr\_crypto=0000:b6:00.0 должен быть указан PCI-адрес, выведенный вторым в списке из п.6.
- 8. Выполнить команду для создания виртуальных функций криптографического ускорителя:

*echo 16 > /sys/bus/pci/devices/{pci\_addr}/sriov\_numvfs,* где **{pci\_addr}** – PCI-адрес из п.7

9. Выполнить команду:

#### ПО стека протоколов уровня L3 базовой станции RAN 5G RUS Установка и запуск

lspci | grep 37c9 | head -n3 | tail -n2 | awk '{print \$1}',

в результате выполнения которой будут выведены два PCI-адреса виртуальных функций, созданных в п.8:

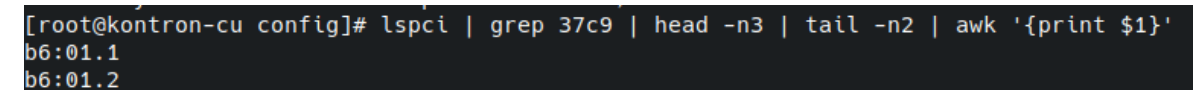

10. Отредактировать файл sys\_config.txt (/usr/local/cu/config/sys\_config.txt), изменив значения параметров PCI\_ADDRESS для настроек криптографического ускорителя [FAST\_CRYPTO\_PORT\_0] и [FAST\_CRYPTO\_PORT\_1] на PCI-адреса из п.9:

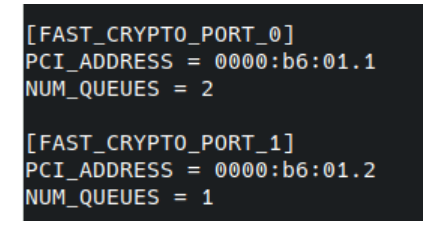

11. Отредактировать файл *netconf\_cu.xml* (/usr/local/cu/config/netconf\_cu.xml), изменив значения параметров localIpAddress и remoteIpAddress для интерфейсов NG в сторону ядра сети, секции EP\_NgC и EP\_NgU для control plane и user plane соответственно:

<localIpAddress>5.5.3</localIpAddress> <localVlanId>007</localVlanId> <remoteAddress>5.5.1</remoteAddress> </EP\_NgC> <EP\_NgU> <id>0</id> <objectClass>EP\_NgU</objectClass> <objectInstance>0</objectInstance> <userLabel>EP\_NgU</userLabel> <farEndEntity>1</farEndEntity> localIpAddress>5.5.3 <localVlanId>007</localVlanId> <remoteAddress>5.5.1</remoteAddress> </EP\_NgU>

#### Запуск

1. Запуск ПО L3 осуществляется с помощью команды:

service gnb\_cu\_sa\_dpdk\_crypto restart

2. Убедиться, что сервис успешно запущен можно с помощью команды:

service gnb\_cu\_sa\_dpdk\_crypto status

Вывод команд должен отображать состояние active (running):

| [root@kontron-cu config]# service gnb_cu_sa_dpdk_crypto status                                                                                      |  |  |  |
|----------------------------------------------------------------------------------------------------|--|--|--|
| Redirecting to /bin/systemctl status gnb_cu_sa_dpdk_crypto.service                                                                                  |  |  |  |
| gnb_cu_sa_dpdk_crypto.service - New Radio Standalone Central Unit Package                                                                           |  |  |  |
| Loaded: loaded (/etc/systemd/system/gnb_cu_sa_dpdk_crypto.service; enabled; vendor preset: disabled)                                                |  |  |  |
| Active: active (running) since Чт 2021-12-16 15:13:16 MSK; 35s ago                                                                                  |  |  |  |
| Process: 38625 ExecStart=/bin/screen -dmS onb cu sa dpdk crypto /usr/local/cu/scripts/run in screen (code=exited, status=0/SUCCESS)                 |  |  |  |
| Main PID: 38626 (screen)                                                                                                    |  |  |  |
| Tasks: 30                                                                                                    |  |  |  |
| CGroup: /system.slice/anb_cu_sa_dpdk_crypto.service                                                                                                 |  |  |  |
| H38626 /bin/SCREEN -dmS onb cu sa dodk crypto /usr/local/cu/scripts/run in screen                                                                   |  |  |  |
| -38627 /bin/bash /usr/local/cu/scripts/run in screen                                                                                                |  |  |  |
| -38632 / anh cu                                                                                                    |  |  |  |
| -38633 tee /dev/fd/63                                                                                                    |  |  |  |
| -38635 /bin/bash /us/local/cu/scripts/run in screen                                                                                                 |  |  |  |
| 38636 rotatelogs -n5 /var/log/56-gNB/Console.log 10M                                                                                                |  |  |  |
|                                                                                                    |  |  |  |
| gex 16 15:13:17 kontron-cu fast_pkt_app[38632]: CRYPTODEV: Initialisation parameters - name: 0000:b6:01.1_qat_sym,socket id: 0, max queue pairs: 0  |  |  |  |
| gek 16 15:13:17 kontron-cu fast_pkt_app[38632]: CRYPTODEV: Creating cryptodev 0000:b6:01.1_qat_asym                                                 |  |  |  |
| gex 16 15:13:17 kontron-cu fast_pkt_app[38632]: CRYPTODEV: Initialisation parameters - name: 0000:b6:01.1_qat_asym,socket id: 0, max queue pairs: 0 |  |  |  |
| дек 16 15:13:17 kontron-cu fast_pkt_app[38632]: EAL: Probe PCI driver: qat (8086:37c9) device: 0000:b6:01.2 (socket 0)                              |  |  |  |
| дек 16 15:13:17 kontron-cu fast_pkt_app[38632]: CRYPTODEV: Creating cryptodev 0000:b6:01.2_gat_sym                                                  |  |  |  |
| gek 16 15:13:17 kontron-cu fast_pkt_app[38632]: CRYPTODEV: Initialisation parameters - name: 0000:b6:01.2_qat_sym,socket id: 0, max queue pairs: 0  |  |  |  |
| gek 16 15:13:17 kontron-cu fast_pkt_app[38632]: CRYPTODEV: Creating cryptodev 0000:b6:01.2_qat_asym                                                 |  |  |  |
| дек 16 15:13:17 kontron-cu fast_pkt_app[38632]: CRYPTODEV: Initialisation parameters - name: 0000:b6:01.2_gat_asym,socket id: 0, max queue pairs: 0 |  |  |  |
| дек 16 15:13:17 kontron-cu fast_pkt_app[38632]: EAL: No legacy callbacks, legacy socket not created                                                 |  |  |  |
| gex 16 15:13:17 kontron-cu fast_pkt_app[38632]: CRYPTODEV: elt_size 0 is expanded to 208                                                            |  |  |  |

**3.** Убедиться, что запуск ПО L3 произошел успешно можно, проверив наличие сообщения "CU is UP" в логе сервиса, при помощи команды:

cat /var/log/5G-gNB/Console.log | grep 'CU is UP'

[root@kontron-cu config]# cat /var/log/5G-gNB/Console.log | grep 'CU is UP' Stack Bringup - **CU is UP** \_

Проверка успешного запуска ПО L3 так же может включать в себя проверку обмена сообщениями между ПО стека протоколов L3 и ядром сети 5G по протоколу NGAP. Цепочка обмена сообщениями должна включать в себя:

- передачу сообщения NG SETUP REQUEST от ПО L3 в сторону ядра сети 5G по протоколу NGAP,
- в случае успешной операции, ядро сети 5G передаёт сообщение NG SETUP RESPONSE в сторону ПО L3 по протоколу NGAP.

#### Логи

Для вывода консольного лога запущенного сервиса ПО L3 необходимо выполнить следующие команды:

Для просмотра логов ПО L3 выполнить команды:

tail -f /var/log/5G-gNB/Console.log -n100 tail -f /var/log/5G-gNB/boot\_log\_cu\_YY\_MM\_DD\_hh\_mm\_ss\_part\_0.log n100

tail -f /usr/local/cu/bin/cu\_YY\_MM\_DD\_hh\_mm\_ss\_part\_0.log -n100

Для просмотра логов confD выполнить команды:

tail -f /var/log/5G-gNB/confd\_ gnb\_cu\_sa\_dpdk.log -n100 tail -f /var/log/5G-gNB/netconf\_ gnb\_cu\_sa\_dpdk.log -n100

# Контактная информация

| Автономная некоммерческая               | Autonomous Non-Profit Organization      |
|-----------------------------------------|-----------------------------------------|
| образовательная организация             | for Higher Education                    |
| высшего образования                     | "Skolkovo Institute of Science and      |
| «Сколковский институт науки и           | Technology"                             |
| технологий»/                            |                                         |
|                                         |                                         |
| 121205, г. Москва, территория           | 121205, Moscow, territory of            |
| инновационного центра «Сколково»,       | innovation center "Skolkovo", Bolshoy   |
| Большой бульвар, д. 30 стр.1            | Boulevard 30, bld. 1                    |
|                                         |                                         |
| ОГРН 1115000005922                      | OGRN 1115000005922                      |
| ИНН/КПП/ 5032998454/773101001           | INN/KPP 5032998454/773101001            |
|                                         |                                         |
| Тел.: +7 (495) 280-14-81                | Tel.: +7 (495) 280-14-81                |
|                                         |                                         |
| Эл. почта: wireless@skoltech.ru         | E-mail: wireless@skoltech.ru            |
|                                         |                                         |
| Документация для скачивания, а          | Documents and product details are       |
| также информация по продукту            | available on the page:                  |
| размещена на сайте:                     | https://www.skoltech.ru/ofis-transfera- |
| https://www.skoltech.ru/ofis-transfera- | znaniy/programmnoe-obespechenie/        |
| znaniy/programmnoe-obespechenie/        |                                         |